1) Acessar o link https://falabr.cgu.gov.br/publico/Manifestacao/SelecionarTipoManifestacao.aspx?ReturnUrl=%2f

2) Escolher qual o tipo de manifestação que deverá realizar e clicar na opção desejada.

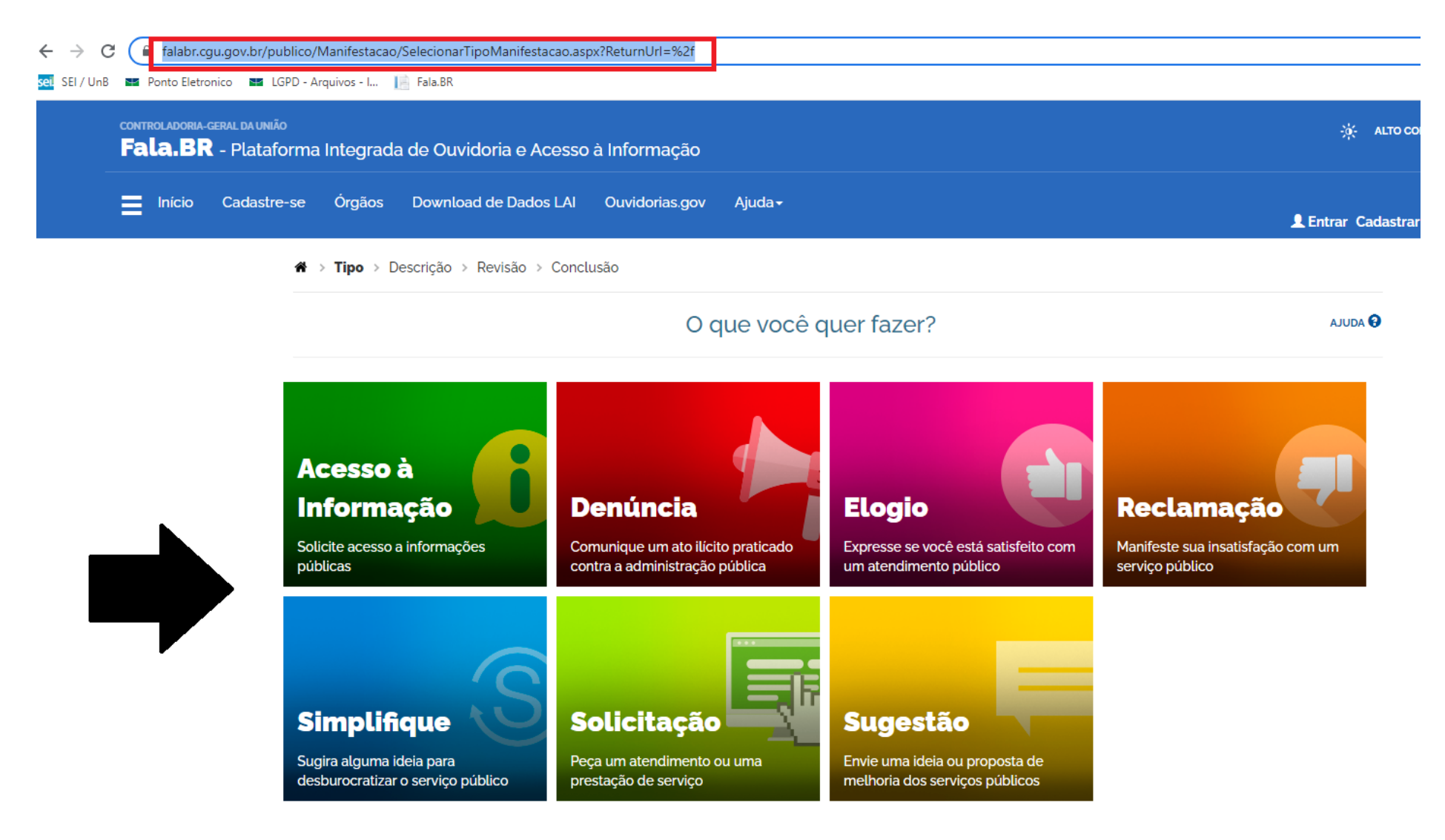

3) Faça o login para dar continuidade a manifestação. Obs: Somente a Denúncia que poderá ser feita de forma anônima.

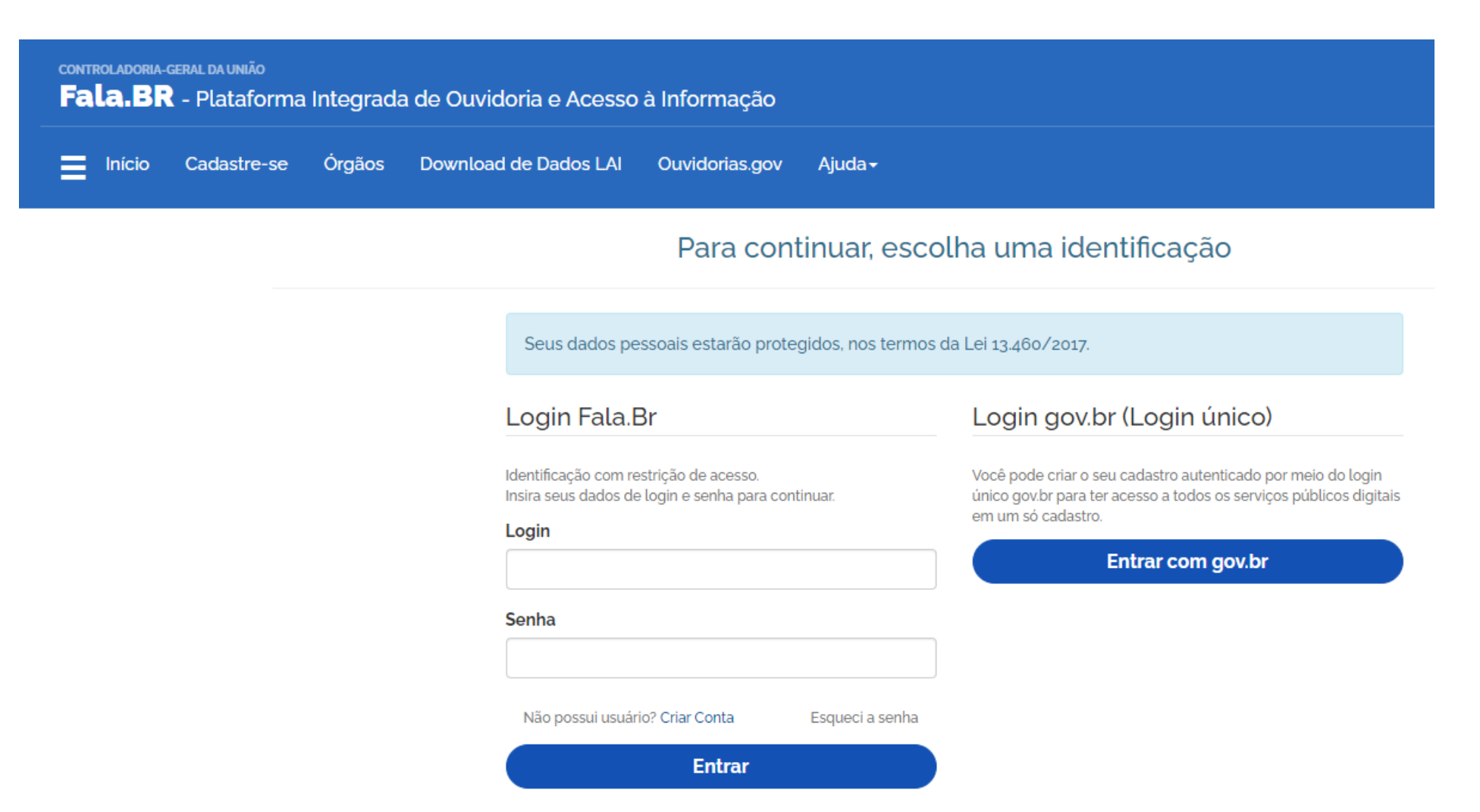

4) Clicar no campo "Nova manifestação".

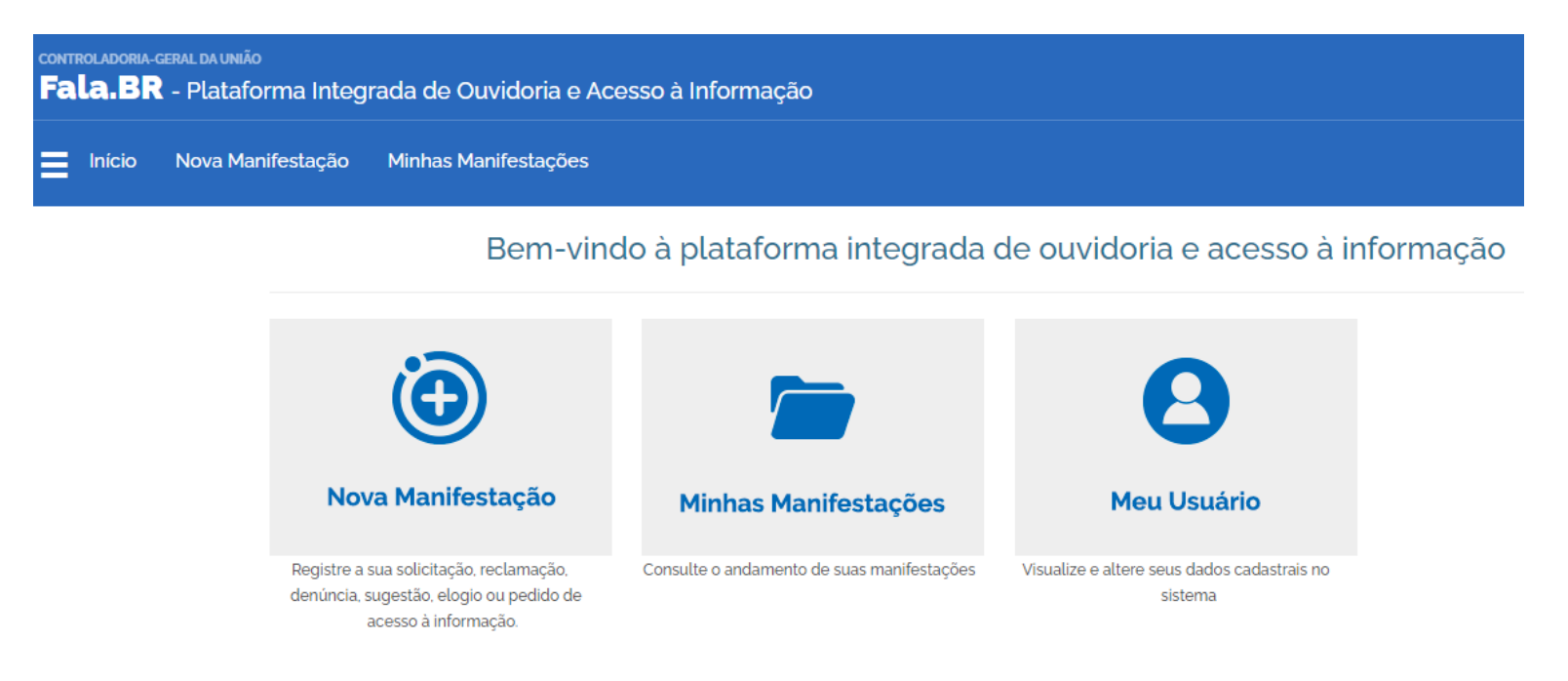

5) No campo "Descrição" o manifestante descreverá sua manifestação, em seguida, o local do Fato conforme imagem abaixo.

|     | Descrição                 |                                                        |                |                                                     |
|-----|---------------------------|--------------------------------------------------------|----------------|-----------------------------------------------------|
|     | Descreva abaixo o conteúd | o de sua manifestação. Se você quiser, é possível inse | rir anexos par | a melhor fundamentar sua manifestação.              |
|     | Descrição dos atos ou fat | los*                                                   |                |                                                     |
|     |                           |                                                        |                |                                                     |
|     |                           |                                                        |                |                                                     |
|     |                           |                                                        |                |                                                     |
|     |                           |                                                        |                |                                                     |
|     |                           |                                                        |                | 🔊 Incluir Ane                                       |
|     |                           |                                                        |                | Anexos não cadastra                                 |
| I   | Local do Fato             |                                                        |                |                                                     |
|     |                           | Município                                              |                | Local                                               |
| l l | UF                        |                                                        |                |                                                     |
| L   |                           | Brasília                                               | •              | Exemplo: agência do XPTO do setor de autarquias sul |

- 6) No campo "Destinatário" preencher com o nome do órgão (UnB Fundação Universidade de Brasília) e logo após, descrever a manifestação no campo
  - " Fale aqui".

| Destinatário                                                                                                    |                                                                |
|----------------------------------------------------------------------------------------------------|----------------------------------------------------------------|
| Órgão para o qual você quer enviar sua manifestação"<br>UNB – Fundação Universidade de Brasília<br>Filtre por esfera (federal, estadual ou municipal)                   |                                                                |
| Descrição                                                                                                    | •                                                              |
| Sobre qual assunto você quer falar                                                                                                    |                                                                |
| Selecione um Assunto                                                                                                    | •                                                              |
| Não encontrou? Clique aqui                                                                                                    |                                                                |
| Fale aqui *<br>Descreva abaixo o conteúdo de sua manifestação. Seja claro e objetivo.<br>Informações pessoais, inclusive identificação, não devem ser inseridas a não s | er que sejam essenciais para a caracterização da manifestação. |
|                                                                                                    |                                                                |
|                                                                                                    |                                                                |
|                                                                                                    |                                                                |
|                                                                                                    | D Incluir Ane:                                                 |

7) No campo em destaque o manifestante deverá escolher em qual das opções se encaixa.

| Manifestante, qual o se | eu vínculo na UnB?* |  |
|-------------------------|---------------------|--|
|                         |                     |  |
|                         |                     |  |
| Local do Fato 🕻         | 3                   |  |
|                         | -                   |  |

- 8) Em seguida, o manifestante deverá clicar em "prosseguir" onde aparecerá um resumo de sua manifestação.
- 9) Caso esteja conforme o desejado, o manifestante deverá clicar em "Concluir".